## Handshake Error Message | On-Campus Jobs

If students get this error message after clicking the green icon "Step 2: External Application" on Handshake. Follow the steps noted below to help students locate the submitted and status of the application.

Step 1: Close the "error" message tab.

| Sorry, something went wrong                                                               |
|-------------------------------------------------------------------------------------------|
| Sorry, you cannot access this document. Please contact the person who shared it with you. |
| TECHNICAL DETAILS                                                                         |
| GO BACK TO SITE                                                                           |

Step 2: Hover over the Handshake profile icon on the top right corner and select "My Jobs."

| Н            |                                          |                       |                           |                          |              |                        |                            |                   | <b>1</b>            |
|--------------|------------------------------------------|-----------------------|---------------------------|--------------------------|--------------|------------------------|----------------------------|-------------------|---------------------|
| obs          | Search Saved                             |                       |                           |                          |              |                        |                            |                   | My profile          |
| vents        |                                          |                       |                           |                          |              |                        |                            |                   | Myjobs              |
| mplovers     | Search                                   | Q                     | Q Location On-sit         | e/remote v F             | ull-time job | Internship Pa          | rt-time 25 All filters - 1 |                   | My meetings         |
| )<br>DOX     |                                          |                       |                           |                          |              |                        |                            |                   | My documents        |
| areer center | 15 jobs found                            | elevance <del>+</del> |                           |                          |              |                        |                            |                   | My career interests |
|              |                                          |                       |                           |                          |              |                        |                            |                   | My reviews          |
|              | Don't miss out!                          |                       | ^                         |                          | Par          | rt-Time · On Campus    | Student Employment         |                   |                     |
|              | New jobs are getting added all the time  |                       |                           | Notification preferences |              |                        |                            |                   |                     |
|              | Save your search and be the first to kn  | ow.                   | Main Osmanus (IT Comisso) |                          |              |                        |                            |                   | Settings            |
|              | Part-time On-compute                     |                       |                           |                          | IN           | hain Car               | npus (11 5                 | ervicesj          | 0.11.1              |
|              | Helpdesk Student                         | -                     |                           |                          | 0            | Fresno Pacific         | University                 |                   | Switch users        |
|              | Assistant - Main<br>Campus (IT Services) | M                     | On-site · Fresno, CA      |                          |              |                        |                            | Help              |                     |
|              |                                          |                       |                           |                          |              |                        |                            |                   | Terms of Service    |
|              | Fresno Pacific University                |                       |                           |                          | Α            | bout the ro            | е                          |                   | Log out             |
|              | On-site · Fresno, CA                     |                       |                           |                          |              |                        |                            |                   |                     |
|              | 🗭 Talk to peers                          |                       |                           |                          | Ap           | plication deadline     | Posted date                | Estimated pay     |                     |
|              |                                          |                       |                           |                          | Ma           | ay 31, 2023 11:55<br>N | January 19, 2023           | \$15.00-20.00 per |                     |
|              | Part-time · On-campus                    |                       |                           |                          |              | •                      |                            | noui              |                     |
|              | Recruitment &                            | П                     |                           |                          | Lo           | cation type            | Work study                 |                   |                     |
|              | Enrollment Student                       | M                     | On-site                   |                          |              | i-site                 | Eligible students only     |                   |                     |
|              | Worker (Visalia Campus)                  |                       |                           |                          |              |                        |                            |                   |                     |
|              |                                          |                       |                           |                          |              | Apply Ex               | tornally                   |                   |                     |

Step 3: Refresh the "My Jobs," and all the submitted applications will display.

| Jobs Events E    | mployers               |          |                | ir                                                                                                    | box | Career Center |  |
|------------------|------------------------|----------|----------------|----------------------------------------------------------------------------------------------------|-----|---------------|--|
| Search           |                        | ^        | FRESNOPACIFIC  | Information Center Switchboard Operator Fresno Pacific University * Operation                                   |     |               |  |
|                  | Application Type       | <u> </u> |                | 1 Status: Pending<br>✓ Applied Aug 22                                                                           |     |               |  |
|                  | + Add Application Type |          | FRESNO PACIFIC | Admission Student Counselor<br>Fresno Pacific University                                                        |     |               |  |
|                  | Status                 | ^        |                | i Status: Pending<br>✓ Applied Aug 22                                                                           |     |               |  |
|                  | + Add Status           |          | 0              | Office Assistant (Academic Success Center)<br>Fresno Pacific University<br>I Status-Pending<br>✓ Applied Aug 22 |     |               |  |
|                  |                        |          | FRESNOPACIFIC  |                                                                                                    |     |               |  |
| Application Date | Application Date       | ^        |                |                                                                                                    |     |               |  |